## Add Contact to Campaign

- 1. From CRM module, click Sales Entities. Sales Entity screen will appear.
- 2. Click Sales Entity Contact tab. Sales Entity Contacts search screen will appear.
- 3. To add contacts to a campaign, select the contacts to be added.
- 4. Once the contacts are selected, click Add to Campaign button. Campaign screen will appear:

| Campaigns         |                     |      |              |                   |                  |                   |           |             |
|-------------------|---------------------|------|--------------|-------------------|------------------|-------------------|-----------|-------------|
| New OK Cancel     |                     |      |              |                   |                  |                   |           |             |
| Details           |                     |      |              |                   |                  |                   |           |             |
| Q, Open 🔠 View    | Filter (F3)         |      |              |                   |                  |                   |           | К.Я<br>21 Ч |
| Campaign          | Description         | Hold | Active       | Sales Person      | LOB              | Туре              | Status    |             |
| Sample_Campaig    | New_This is just a  |      | $\checkmark$ | Darel the Salespe | Automotive Softw | CRMType           | CRMStatus |             |
| New_Sample_Cam    | . fromExisting_This |      | $\checkmark$ | Darel the Salespe | Automotive Softw | CRMType           | CRMStatus |             |
| Copy of New_Sam   | Duplicate_This is   |      | $\checkmark$ | Darel the Salespe | Automotive Softw | CRMType           | CRMStatus |             |
| Sample_Campaig    | New_This is just a  |      | $\checkmark$ | Darel the Salespe | Automotive Softw | CRMType           | CRMStatus |             |
| Copy of New_Sam   | Duplicate_This is   |      | $\checkmark$ | Darel the Salespe | Automotive Softw | CRMType           | CRMStatus |             |
| Delete_Campaign   | Delete_Campaign     |      | $\checkmark$ | Darel the Salespe | Automotive Softw | CRMType           | CRMStatus |             |
| Delete_Campaign   | Delete_Campaign     |      | $\checkmark$ | Darel the Salespe | Automotive Softw | CRMType           | CRMStatus |             |
| Delete_Campaign   | Delete_Campaign     |      | $\checkmark$ | Darel the Salespe | Automotive Softw | CRMType           | CRMStatus |             |
| test111           | test                |      | <b>&gt;</b>  | George M Olney    |                  |                   |           |             |
| test4             | TEst                |      | $\checkmark$ | George M Olney    |                  |                   |           |             |
| Referal Incentive | We will offer a 2%  |      | $\checkmark$ | Kris Helms        | Propane          | Referal           | Open      |             |
| test1             | test1               |      | $\checkmark$ | George M Olney    |                  |                   |           |             |
| test              | test                |      | $\checkmark$ | George M Olney    |                  |                   |           |             |
| Price Update Noti | This campaign ha    |      | $\checkmark$ | Bob Smith         | Edible Beans     | Price Update Noti | Open      |             |
| Updated Pricing N | This campaign wil   |      | 1            | George M Olney    | Edible Beans     | Price Update Noti | Open      |             |
| Popcorn Campaig   |                     |      | 1            | George M Olney    | Automotive Softw | Call              | Open      | •           |

5. Select campaign from the list then click OK button. (user can also create new campaign, click New button then proceed in creating the campaign)

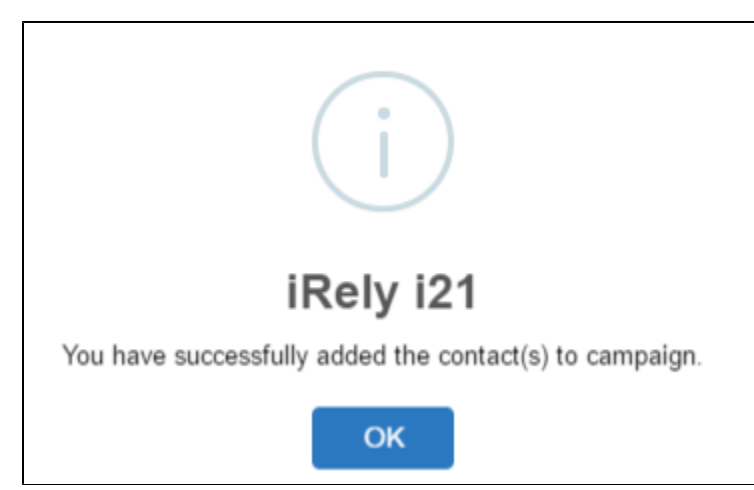